# Pilot Project SFISS (voor externe gebruikers)d.d. 15-07-2019

Als 1 gebruiker voor meerdere bedrijven werkt, kan je hier zien voor welke hij is ingelogd

Engels NI Sign out

| <b>@</b>             | • |                         | Dynasty Forestry Industry N.V. 🐷 | *       | ~                                  |     |
|----------------------|---|-------------------------|----------------------------------|---------|------------------------------------|-----|
| A Home               |   | ♠ / You are heres> Home |                                  |         |                                    |     |
| 🧨 License Management | ~ |                         |                                  |         |                                    |     |
| 🖋 Forest Management  | ~ |                         |                                  |         |                                    |     |
| Financial Overview   | ~ |                         |                                  |         |                                    |     |
|                      |   |                         |                                  |         |                                    |     |
|                      |   |                         |                                  |         |                                    |     |
|                      |   |                         |                                  |         |                                    |     |
|                      |   |                         |                                  |         |                                    |     |
|                      |   |                         |                                  |         |                                    |     |
|                      |   |                         |                                  |         |                                    |     |
|                      |   |                         |                                  |         |                                    |     |
|                      |   |                         |                                  |         |                                    |     |
|                      |   |                         |                                  |         |                                    |     |
|                      |   |                         |                                  |         |                                    |     |
|                      |   |                         |                                  |         |                                    |     |
|                      |   |                         |                                  |         |                                    |     |
|                      |   |                         |                                  |         |                                    |     |
|                      |   |                         |                                  |         |                                    |     |
|                      |   |                         |                                  |         |                                    |     |
|                      |   |                         |                                  |         |                                    |     |
|                      |   |                         |                                  |         |                                    |     |
|                      |   |                         |                                  |         |                                    |     |
|                      |   |                         |                                  | OFIC    | P. 0. 201                          |     |
|                      |   |                         |                                  | All rig | io © - 201<br>ihts resen<br>v0.0.2 | ved |

### Vergunningbeheer

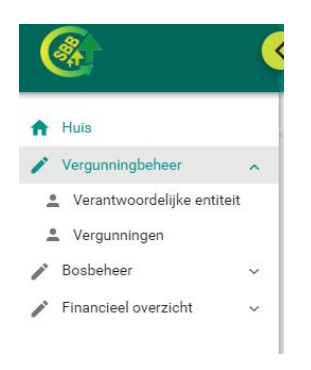

## 1. Verantwoordelijke entiteit

| verantwoordenike entitellen | Verantwoord | eliike | entiteiten |
|-----------------------------|-------------|--------|------------|
|-----------------------------|-------------|--------|------------|

|                                |                                      | IK K (1)                        | > >  _20 🗸        |                 |            |
|--------------------------------|--------------------------------------|---------------------------------|-------------------|-----------------|------------|
| Dynasty Forestry Industry N.V. | 00003                                | Bedrijf                         | Wedika Hanoeman   | 8671409         | Paramaribo |
| Naam                           | Nummer verantwoordelijke<br>entiteit | Type verantwoordelijke entiteit | Vertegenwoordiger | Contactgegevens | Locatie    |

Het Iaat de info zien van de verantwoordelijke entiteit waaraan de gebruiker gekoppeld is. Hier kan je nagaan of alle info die bij de SBB is geregistreerd nog up-to-date is. U kunt ook documenten die gekoppeld zijn aan uw entiteit downloaden van hieruit (bvb bosbouwregister, kkf-uitreksel etc.) Het Beeft de primaire gebruiker van een entiteit de mogelijkheid om rechten aan een andere gebruiker (die reeds in SFISS is geregistreerd) te geven.

| 5                               |                                    |         |        |  |
|---------------------------------|------------------------------------|---------|--------|--|
| asty Forestry Industry N.V.     |                                    |         |        |  |
| ika Hanoeman                    |                                    |         |        |  |
| Gebruikers<br>kiezen            |                                    |         |        |  |
|                                 |                                    |         |        |  |
|                                 | 11 10 1                            | Email   | Status |  |
| Naam                            | Van ID-kaart                       | Cirian  | otatas |  |
| Naam<br>Geen verslagen gevonden | Van ID-kaart                       | Linui   |        |  |
| Naam<br>Geen verslagen gevonden | Van ID-kaart<br>I< < _1 → →I _20 - | <b></b> |        |  |

# 2. Vergunningen

Het Iaat de info zien van de vergunningen waarmee de gebruiker gekoppeld is.

| License Number: 5                        |   |                            |  |
|------------------------------------------|---|----------------------------|--|
| Responsible entity                       |   |                            |  |
| sanagerandille ett as an angen an areas. |   |                            |  |
| Type of license                          |   | Bureau number              |  |
| Concessie- CO                            | v | 2083-10                    |  |
| Date of issue                            |   | Date of expiration         |  |
| 2010-07-07                               |   | 2020-09-05                 |  |
| License registration date                |   | Street registration number |  |
| 2010-07-25                               | = | H839                       |  |
| H - Register number                      |   | A - Register number        |  |
| H10-1055                                 |   | 251/1300                   |  |
|                                          |   |                            |  |
|                                          |   |                            |  |
| fication                                 |   |                            |  |
| Certified                                |   |                            |  |
| FSC Certified                            |   |                            |  |
| Delated information partificate          |   |                            |  |
| Related Information certificate          |   |                            |  |

#### Terrains

| Number | District   | Resort   | Official area (ha) |   |
|--------|------------|----------|--------------------|---|
| 1040   | Brokopondo | Resort 1 | 6175               |   |
| 550b   | Brokopondo | Resort 1 | 10197              | 0 |
| 551c   | Brokopondo | Resort 1 | 4507               |   |
| 550    | Brokopondo | Resort 1 | 12400              |   |

Business Plan

#### Grant rights to other responsible entities

| Responsible entity name                 | Responsible entity number            | Start date rights granted | End date rights granted |   |
|-----------------------------------------|--------------------------------------|---------------------------|-------------------------|---|
| G.E. Transport N.V.                     | 00010                                | 06/13/2019                | 06/13/2020              | • |
|                                         |                                      |                           |                         |   |
| Revoked                                 |                                      |                           |                         |   |
|                                         |                                      |                           |                         |   |
|                                         |                                      |                           |                         |   |
| Related documents                       |                                      |                           |                         |   |
| sbb 134 2019 min rgb beschikking ge     | mb terr 447a tnv donderskamp (1).pdf |                           | 0                       |   |
|                                         |                                      |                           | •                       |   |
| Dashahaar                               |                                      |                           |                         |   |
| bospeneer                               |                                      |                           |                         |   |
| Bosbeheer ^                             |                                      |                           |                         |   |
| L Kapplannen                            |                                      |                           |                         |   |
| Lindienen kapregister                   |                                      |                           |                         |   |
| Linschrijven in beslag genomen<br>label |                                      |                           |                         |   |
| CNB                                     |                                      |                           |                         |   |

# 3. Kapplan

Hier kan je enkel kapplannen zien/bewerken/toevoegen die gekoppeld zijn aan de verantwoordelijke entiteit waarvoor je bent ingelogd. Om een nieuw kapplan toe te voegen kan je klikken op + Kapplan

| erzicht Kapplanne                | en                   |                |                               |                            |                  |                                 |                                            |               |
|----------------------------------|----------------------|----------------|-------------------------------|----------------------------|------------------|---------------------------------|--------------------------------------------|---------------|
| Filter                           |                      |                |                               |                            |                  |                                 |                                            |               |
| - Kapplan                        |                      |                |                               |                            |                  |                                 |                                            |               |
| Vergunninghouder =               | Terrein <del>≓</del> | Aanmaakdatum = | Datum van<br>goedkeuring<br>≓ | Sluitingsdatum ==          | Soort planning ≓ | Nummer<br>Kapvakken<br><i>≕</i> | Volume<br>geselecteerde<br>bomen (m³)<br>= | Status =      |
| )ynasty Forestry<br>ndustry N.V. | 1040                 | 07/06/2019     |                               |                            | regular planning | 1                               | 3028.757                                   | Nieuw Kapplan |
|                                  |                      |                | IK K                          |                            | <u>.</u>         |                                 |                                            |               |
|                                  |                      |                | Totaal g                      | eregistreerd: 1 op 1 van 1 |                  |                                 |                                            |               |

Vervolgens selecteer je het terreinnummer en het type houtkap. Dit is in de meeste gevallen "Reguliere kapplan (standaard)"

| Verantwoordelijke entiteit naam     | Status        |
|-------------------------------------|---------------|
| Dynasty Forestry Industry N.V.      | Nieuw Kapplan |
|                                     |               |
|                                     |               |
| Terrein nummer                      | *             |
|                                     |               |
|                                     |               |
| Tune houtkan                        |               |
| Type nourrap                        |               |
| Besullars keeplen (stendeard)       |               |
| Reguliere Rappian (standaard)       |               |
| O Bosconversie                      |               |
| O Houtkap in stuwmeer (onder water) |               |

Bij de volgende stap selecteer je de boomsoorten en de minimum diameter die je hebt meegenomen in je inventarisatie.

| Species<br>ADO, AGR, AJO | ✓ Minimum | DBH (cm)      |
|--------------------------|-----------|---------------|
|                          | ×         |               |
| ADO                      | * Species | Minimum DBH ( |
|                          |           | 25            |
| AGR                      |           | 30            |
| AJ0                      |           | 30            |
| AJT                      |           | 30            |
| AKW                      |           | 30            |

Indien er bomen zijn die als paalhout kunnen worden gebruikt, of verboden soorten waarvoor ontheffing wordt verleend, kan je direct een ontheffing aanvragen. (dit betekent niet dat je deze ontheffing krijgt natuurlijk)

| ~ | Vraag | om vrijstellingen |  |
|---|-------|-------------------|--|
|---|-------|-------------------|--|

|     | Vrijstelling |                  |   |
|-----|--------------|------------------|---|
|     | Species      | Minimum DBH (cm) |   |
| BRH |              | 25               | C |
| BOL |              | 60               |   |

Bij opmerkingen kunnen andere zaken worden aangehaald die relevant zijn. Bestanden met betrekking tot het kapplan kunnen zijn:

- Shapefiles van terreinkenmerken, wegen, landings...
  - Kaarten
  - Beschrijving van de geplande exploitatie

#### Opmerkingen

| Bestanden | met | hetre | kkina | tot | het | kapp | lan |
|-----------|-----|-------|-------|-----|-----|------|-----|

O Upload cartografische informatie

O Upload ondersteunende documentatie

Indien alles is ingevuld kan je "Concept opslaan" en "doorgaan". Het is een aanrader om ook tijdens het maken van de bomenlijst af en toe op "Concept opslaan" te klikken.

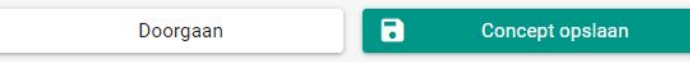

In het volgende venster kan je informatie gekoppeld aan de kapvakken invoeren. Hierbij wordt het aantal kapvakken dat behoort bij het kapplan toegevoegd. 1 kapplan komt overeen met 1 toestemmingsbrief. Een kapvak kan je toevoegen via +Kapvak Terrein nummer

1040

#### Kapvak

|           | Kapvaknummer    | 0    | ppervlakte (ha)     |          | Status |            |
|-----------|-----------------|------|---------------------|----------|--------|------------|
| Geen vers | slagen gevonden |      |                     |          |        | $\bigcirc$ |
|           |                 | IK K | 1 > >I <u>2</u> 0 • | <u>~</u> |        | Ŏ          |
|           |                 |      |                     |          |        |            |

Je kan een bestaand kapvak selecteren (als je het wilt updaten) maar dat moet wel eerst afgestemd worden met de afdeling bosinrichting. Dit kan namelijk niet op open kapvakken.

# We selecteren nu "Maak een nieuwe kapvak"

| Selecteer bestaande kapvak |   |  |
|----------------------------|---|--|
| Kapvak                     | ~ |  |

Eerst vullen we de algemene gegevens van het kapvak in. De coordinaten van de Linkeronderhoek worden ingevoerd in WGS 84 UTM 21N- formaat.

| <ul> <li>Selecteer bestaande kap</li> </ul> | vak                           |   |                      |               |   |
|---------------------------------------------|-------------------------------|---|----------------------|---------------|---|
| Maak een nieuwe kapvak                      | t.                            |   |                      |               |   |
|                                             |                               |   |                      | Status        |   |
| Kapvak nummer                               | 1040. 79                      |   |                      | Nieuw concept |   |
| Reference Point(south-we                    | stern coordinates)            |   |                      |               |   |
| UTM-21N: X                                  |                               |   | UTM-21N: Y           |               |   |
| 489238                                      |                               |   | 567134               |               |   |
| Dominant Forest Type                        |                               |   | Bodemsoorten         |               |   |
| Gemengd Hoog drooglar                       | nd bos met middelgrote kronen | ~ | Bruin zand           |               | ~ |
| Andere landgebruiksactivitei                | iten                          |   | Topografie           |               |   |
| Choose                                      |                               | ~ | Licht geaccidenteerd |               | ~ |
| Booker                                      |                               |   |                      |               |   |
| Familienaam                                 |                               |   | Voornaam             |               |   |
| Lingaard                                    |                               |   | Kenny                |               |   |
| Voorraad datum                              |                               |   |                      |               |   |
| 2019-06-02                                  |                               |   |                      |               |   |

Vervolgens wordt de vorm van het kapvak aangegeven. Als het kapvak rechthoekig is, wordt de lengte en breedte ingevuld (bvb 1000mx 1000m) en vervolgens wordt de oppervlakte automatisch berekend.

| Rechthoekig |             |                  |
|-------------|-------------|------------------|
| 1000        | 1000        | 100              |
| engte (m)   | Breedte (m) | Oppervlakte (ha) |

Als het kapvak niet rechthoekig is kan de shapefile worden opgeladen. Hierbij dienen enkel de shp, shx en dbf file te worden toegevoegd. Het systeem berekend dan automatisch de oppervlakte van het kapvak. Indien je geen shapefile hebt, kan dat worden aangeven. SBB zal dan in het veld de locatie vastleggen.

| Vorm kapvak      |  |
|------------------|--|
| O Rechthoekig    |  |
| Niet Rechthoekig |  |
| ● GIS-gegevens   |  |
| + Zoeken         |  |
|                  |  |

O Heeft geen GIS-gegevens

Vervolgens wordt de boomlocatiemethode aangegeven. Als er is gewerkt met strips, wordt de stripbreedte aangegeven. Als de coordinaten zijn vastgelegd met een GPS of middels digitaliseren van een puntenkaart kan UTM-coordinaten worden aangegeven.

| Boomlocatiemethode                     |  |  |
|----------------------------------------|--|--|
| <ul> <li>Uitgezette methode</li> </ul> |  |  |
| Stripbreedte                           |  |  |
| O UTM-coördinaten                      |  |  |

Als u klaar bent klikt u op "Doorgaan".

Vervolgens kunt u de boominformatie toevoegen. Dit kan middels een csv of boom per boom. Een csv is echter veel gemakkelijker.

| +    |                    | CSV         | +                                   |         | Boom     |        |   |
|------|--------------------|-------------|-------------------------------------|---------|----------|--------|---|
|      | Kapvaknummer       | Boom nummer | Species                             | DBH     | Selectie | Alerts | 0 |
| Geen | verslagen gevonden |             |                                     |         |          |        |   |
|      |                    | ĩ           | $\langle \langle 1 \rangle \rangle$ | >  20 🗸 |          |        |   |

De CSV heeft volgende velden:

- KV: dit is het terreinnummer + kapvaknummer: 1040.79
- Boomno: dit is een uniek nummer per kapvak

- Boomsoort: dit kunnen enkel bestaande boomsoorten zijn die zijn toegevoegd in de bomenlijst voor het kapvak
- DBH: dit is de diameter op borsthoogte aangegeven in cm (moet gelijk zijn of groter dan de minimale diameter aangegeven in de bomenlijst)
- HC: commerciele hoogte vanaf de grond in meter aangegeven
- Hst:hoogte waarop de boom geveld zal worden aangegeven in cm. Dit is standaard 30cm
- Kwaliteit; 1- Geheel bruikbaar, 2- Deels bruikbaar, 3- niet bruikbaar
- Stripno: tussen 1 en breedte kapvak/stripbreedte
- Lijnno: tussen 0 en maximaal stripno (lijn no kan nooit groter zijn dan stripno)
- Xoffset: afstand tussen de boom en de lijn
- Yoffset: afstand tussen de boom en de zuidelijke lijn
  - ▷ In geval gewerkt is met coordinaten hoeven stripno, lijnno, Xoffset, Yoffset niet ingevuld te worden
- X\_UTM en Y\_UTM: 6cijferige coordinaten

Bomen

- ▷ In geval gewerkt is met strips hoeft dit niet ingevuld te worden (het wordt dan berekend)
- Buffer: Ja/nee (is de boom minder dan 30m van een rivier, minder dan 20m van een kreek, zwamp)
- 10mregel: ja/nee (is de boom dichter dan 10m bij een andere boom) (in dit geval moeten er minimaal 2 bomen zijn die "ja" hebben
- Slope: ja/nee (boom op een helling steiler dan 30%)
- Selectie: 1- geselecteerd, 2- niet-geselecteerd, 3- gereserveerd.

Na het opladen zie je een preview van de data. Hierbij worden direct een aantal Alerten weergegeven als er iets mis is.

| 1040_7                    | 9.csv 94.1        | 535 KB  | )   |                              |                      |           |                 |                |          |          |       |      |        |          |         |                        |        |
|---------------------------|-------------------|---------|-----|------------------------------|----------------------|-----------|-----------------|----------------|----------|----------|-------|------|--------|----------|---------|------------------------|--------|
| Kapv <mark>a</mark> knumm | Boom<br>er nummer | Species | DBH | Commerciële<br>hoogte<br>(m) | Stronkhoogte<br>(cm) | Kwaliteit | Strip<br>nummer | Lijn<br>nummer | X-offset | Y-offset | X UTM | YUTM | Buffer | 10 meter | Helling | Selectie               | Alerts |
| 79                        | 26                | WAL     | 48  | 8                            | 30                   | 1         | 1               | 1              | 2        | 375      | 0     | 0    | Ne     | Ne       | Ne      | 1-<br>Geselecteerd     | Ok     |
| 9                         | 36                | BOL     | 40  | 8                            | 30                   | 1         | 1               | 1              | 5        | 465      | 0     | 0    | Ne     | Ne       | Ne      | 2-Niet<br>geselecteerd | Ok     |
| 9                         | 996               | BRH     | 25  | 8                            | 30                   | 3         | 4               | 4              | 5        | 215      | 0     | 0    | Ne     | Ne       | Ne      | 2-Niet<br>geselecteerd | Ok     |
| 9                         | 1062              | WAL     | 40  | 8                            | 30                   | 3         | 4               | 4              | 5        | 886      | 0     | 0    | Ne     | Ne       | Ne      | 2-Niet<br>geselecteerd | Ok     |
| 9                         | 1462              | WAL     | 40  | 8                            | 30                   | 3         | 2               | 2              | 5        | 365      | 0     | 0    | Ne     | Ne       | Ne      | 2-Niet<br>geselecteerd | Ok     |
| 9                         | 1326              | WAL     | 50  | 9                            | 30                   | 3         | 3               | 3              | 20       | 850      | 0     | 0    | Ne     | Ne       | Ne      | 2-Niet<br>geselecteerd | Ok     |

Klik onderaan op "Toevoegen". Let wel het toevoegen van een nieuwe csv overschrijft de gegevens die eerder aan de boominformatie waren toegevoegd.

Wanneer de bomen zijn toegevoegd kan je de gegevens aan de bomen gekoppeld aanpassen. Dit doe je door een boom te selecteren (aanvinken tot de gehele lijn groen is) en op het potloodje te klikken.

| + | C            | SV          | +       | Воо | m                    |        |
|---|--------------|-------------|---------|-----|----------------------|--------|
|   | Kapvaknummer | Boom nummer | Species | DBH | Selectie             | Alerts |
|   | 21           | 1926        | MNB     | 41  | Niet<br>geselecteerd | Ok     |
|   | 21           | 1925        | HBA     | 78  | Niet<br>geselecteerd | Ok     |
|   | 21           | 1923        | MNB     | 35  | Niet<br>geselecteerd | Ok     |

In onderstaand venster kan je dan vervolgens alle boomgegevens aanpassen. Dit kan bijvoorbeeld interessant zijn als je de selectie van deze boom wil aanpassen omdat je op basis van het rapport teveel of te weinig hebt geselecteerd.

| Kapvak            |                                       |  |
|-------------------|---------------------------------------|--|
|                   | ×                                     |  |
| D                 | Species                               |  |
| 926               |                                       |  |
| DBH (cm)          | Commerciële hooste (m)                |  |
| 11                | 8                                     |  |
| Strankhonate (cm) | Kwaliteit                             |  |
| 50                | Deels bruikbaar                       |  |
| X UTM<br>634189   | Y UTM<br>522045                       |  |
|                   |                                       |  |
| Buffer            | 10 meter                              |  |
| Vee               | V Nee                                 |  |
| Helling           | Selectie                              |  |
| Vee               | <ul> <li>Niet geselecteerd</li> </ul> |  |
|                   |                                       |  |
|                   |                                       |  |

Als het gelukt is, kan je klikken op doorgaan.

Er wordt dan direct een rapport gemaakt met de resultaten en een puntenkaart:

Als je op 
klikt wordt de kaart op het volledige scherm weergegeven. Verder worden nog een aantal numerieke resultaten weergegeven.

| Naam vergunninghouder          | Terrein nummer                                                                                                    |
|--------------------------------|----------------------------------------------------------------------------------------------------|
| Dynasty Forestry Industry N.V. | 1040                                                                                                    |
|                                |                                                                                                    |
| Totaal oppervlakte             | Kapvak                                                                                                    |
| 100 ha                         | 79                                                                                                    |
|                                |                                                                                                    |
| volume geselecteeroe oomen     | volume gereserveerde bomen                                                                                                    |
| 1611,759 m*                    | 54,273 m*                                                                                                    |
|                                |                                                                                                    |
| Opmerkingen                    |                                                                                                    |
| Kanuale                        |                                                                                                    |
|                                |                                                                                                    |
|                                |                                                                                                    |
| •                              |                                                                                                    |
|                                | 299 . 2007 .                                                                                                    |
|                                |                                                                                                    |
|                                | ing an and a second second sec |
|                                | New York Content of the Content of the Content of t |
|                                |                                                                                                    |
|                                |                                                                                                    |
|                                | 217 •<br>• • • • • • • • • • • • • • • • • •                                                                                                     |
|                                |                                                                                                    |
|                                |                                                                                                    |
| Perrain Overlay                |                                                                                                    |
| Tree Overlay                   |                                                                                                    |

#### Volumes per kapvak

| Kapvak          | Species | Volume geselecteerde bomen (m³) | Volume gereserveerde bomen (m³) | Volume totaal (m*) | Geselecteerd grondvlak totaal (m²) | Gereserveerd gror | ndvlak totaal (m²) | Grondvlak totaal (m²) |
|-----------------|---------|---------------------------------|---------------------------------|--------------------|------------------------------------|-------------------|--------------------|-----------------------|
| > 79            |         | 1611.759                        | 54.273                          | 4573.860           | 159.948                            | 5.411             |                    | 454.684               |
| Totaal          |         | 1611.759                        | 54.273                          | 4573.860           | 159.948                            | 5.411             |                    | 454.684               |
| olume per soort |         |                                 |                                 |                    |                                    |                   |                    |                       |
| Species         |         | Kapvak                          | Volume geselect                 | teerde bomen (m³)  | Volume gereserveerde bomen (m      | <sup>2</sup> )    | v                  | olume totaal (m²)     |
| > KWK           |         |                                 | 0.000                           |                    | 0.000                              | 49.290            |                    |                       |
| > DOI           |         |                                 | 0.000                           |                    | 0.000                              | 12                | .480               |                       |
| > WBB           |         |                                 | 0.000                           |                    | 0.000                              | 7.                | .615               |                       |
| > PMS           |         |                                 | 42.061                          |                    | 0.000                              | 49                | 9.934              |                       |
| > SAN           |         |                                 | 0.000                           |                    | 0.000                              | 6.471             |                    |                       |
| > DNC           |         |                                 | 2.662                           |                    | 0.000                              | 2.662             |                    |                       |
| > WAL           |         |                                 | 215.162                         |                    | 0.000                              | 50                | 04.736             |                       |
| > PNK           |         |                                 | 12.047                          |                    | 0.000                              | 23                | 3.093              |                       |
| > GTO           |         |                                 | 0.000                           |                    | 0.000                              | 33                | 3.882              |                       |
| > MWK           |         |                                 | 138.697                         |                    | 0.000                              | 20                | 00.734             |                       |
| > APO           |         |                                 | 0.000                           |                    | 0.000                              | 21                | 1.923              |                       |
| > FOE           |         |                                 | 3.005                           |                    | 0.000                              | 3.1               | .005               |                       |
| > FOM           |         |                                 | 13.111                          |                    | 0.000                              | 27                | 27.114             |                       |
| > WPL           |         |                                 | 56.752                          |                    | 0.000                              | 81                | 81.305             |                       |
| > ROK           |         |                                 | 0.000                           |                    | 0.000                              | 1.3               | .722               |                       |
| > GBT           |         |                                 | 0.000                           |                    | 0.000                              | 2.3               | .287               |                       |
| > ROF           |         |                                 | 58.343                          |                    | 0.000                              | 12                | 28.885             |                       |
| > TON           |         |                                 | 0.000                           |                    | 24.709                             | 24                | 4.709              |                       |
| > ZWF           |         |                                 | 0.000                           |                    | 0.000                              | 70                | 0.420              |                       |
| 1LQ •           |         | 34.543                          |                                 | 0.000              | 40                                 | 40.850            |                    |                       |

Als dit proces is afgerond, is het kapplan ingediend. Als het kapplan is gecontroleerd door de SBB kan het worden goedgekeurd. U zult in het overzicht van de kapvakken zien dat de status van het kapvak wordt 'goedgekeurd' op het moment er toestemming is gegeven voor het kapvak. Uiteraard ontvangt u ook nog de toestemmingsbrief van de SBB. Een kapplan blijft open voor een periode van twee jaren of tot de maximale kap van 25 m<sup>3</sup> per ha als gemiddelde voor het gehele kapvak wordt bereikt.

### 4. Indienen kapregister

De gebruiker kan enkel kapregisters indienen voor de verantwoordelijke entiteit(en) waarvoor hij rechten heeft. Het terrein wordt geselecteerd en vervolgens het kapvak. De naam van de opnemer en de vellingsdatum worden aangegeven. De vellingsdatum mag niet eerder zijn dan de inventarisatiedatum.

Vervolgens kan hier 1 csv per kapvak worden ingediend. Deze csv heeft volgende velden:

- Tree number: integer
- Label number: begint met ML-... (kunnen enkele verkochte labels zijn)
- Species: drie letterige code
- F1, F2: twee voetdiameters in cm
- T1, T2: twee topdiameters in cm
- Length: Lengte van het houtblok in dm
- Comments

Als een boom in twee delen is opgesplitst moet de T1, T2 van het eerste deel gelijk zijn aan het F1, F2 van het tweede deel. In dit geval gaat het om dezelfde boomnummer. Verder wordt de boom ingevoerd van de voet naar de top toe.

Er wordt direct een link gemaakt met het kapplan, waarna een lijst van onregelmatigheden worden gegenereerd, dit zal de basis vormen voor de kapregistercontrole.

Indienen kapregister

| am verantwoorde                    | lijke entiteit                      |                                   |         |      | Verantv            | oordelijke entiteitr                                                                      | nummer              |                 |            |          |  |  |  |
|------------------------------------|-------------------------------------|-----------------------------------|---------|------|--------------------|-------------------------------------------------------------------------------------------|---------------------|-----------------|------------|----------|--|--|--|
| nteel Lumber C                     | ompany N.V.                         |                                   |         |      |                    |                                                                                           |                     |                 |            |          |  |  |  |
| rein<br>5                          |                                     |                                   |         |      | Kapvak<br>✓ 76     |                                                                                           |                     |                 |            |          |  |  |  |
| am invoerder<br>skia               |                                     |                                   |         |      | Velling:<br>2019-0 | Vellingsdatum (*Datum waarop de laatste boom op dit kapregister was geveld)<br>2019-06-13 |                     |                 |            |          |  |  |  |
| zicht houtblok                     | ken                                 |                                   |         |      |                    |                                                                                           |                     |                 | Houthlok   |          |  |  |  |
| Filter                             | w.v                                 |                                   |         |      |                    |                                                                                           |                     |                 | TIOULDIOK  |          |  |  |  |
| Boom<br>nummer                     | Label                               | Houtsoort                         | V1      | V2   | T1                 | Т2                                                                                        | Lengte<br>(dm)      | Volume<br>(m³)  | Opmerking  | 2        |  |  |  |
| > 81                               |                                     | BAS                               | 40      | 38   | 34                 | 33                                                                                        | 100                 | 1,041           |            | <u>^</u> |  |  |  |
| 83                                 | ML-<br>0080239                      | KOP                               | 36      | 37   | 34                 | 33                                                                                        | 100                 | 0,962           |            |          |  |  |  |
| > 678                              |                                     | WAL                               | 40      | 38   | 34                 | 33                                                                                        | 100                 | 1,041           |            |          |  |  |  |
| 690                                | ML-<br>0080242                      | WPL                               | 70      | 60   | 65                 | 60                                                                                        | 100                 | 3,192           |            |          |  |  |  |
| 962<br>aal volume ing              | ML-                                 | 70H<br>ter: 74 620 m <sup>3</sup> | 26      | 37   | Rap i              | ntensiteit : 0.74                                                                         | 100<br>5 m²/ba      | 1 004           |            | *        |  |  |  |
| ale geoogst vo<br>aal te betalen b | lume in kapvak<br>bedrag: \$ 294,75 | : 0,000 m³<br>5                   |         |      | Gese<br>Retri      | lecteerd volume<br>butie: \$ 3,95                                                         | e: 1607,478 m³      |                 |            |          |  |  |  |
| elmatigheden                       |                                     |                                   |         |      |                    |                                                                                           |                     |                 |            |          |  |  |  |
| Boomnummer Label numm              |                                     |                                   |         |      |                    |                                                                                           | Onreg               | elmatigheden    |            |          |  |  |  |
| 11 ML-0080237                      |                                     |                                   |         |      |                    | Bo                                                                                        | oom niet geselectee | rd/gereserveerd | in kapplan |          |  |  |  |
|                                    |                                     |                                   | ML-0080 | 0238 |                    | Bo                                                                                        | oom niet geselectee | rd/gereserveerd | in kapplan |          |  |  |  |
|                                    |                                     |                                   | ML-0080 | 0239 |                    | Boom niet geselecteerd/gereserveerd in kanplan                                            |                     |                 |            |          |  |  |  |

Net als bij kapplan kunnen individuele bomen worden geselecteerd en middels het 'potloodje' worden aangepast in een aparte houtblok-window.

| Boom nummer<br>1 |    |   |
|------------------|----|---|
| Voet (cm)        |    |   |
| V1               | V2 |   |
| 45               | 35 |   |
| Top (cm)         |    |   |
| T1               | T2 |   |
| 10               | 10 |   |
| Lengte (dm)      |    |   |
| 12               |    |   |
| Houtsoort        |    |   |
| AGR              |    | ~ |
| Verwerp het stuk |    |   |
|                  |    |   |
| Opmerking        |    |   |
| ML-0001052       |    |   |

Na indienen van het kapregister kan de exerne gebruiker geen aanpassingen meer aanbrengen. Na de controle zullen er waar nodig nog enkele aanpassingen komen, waarna het wordt ingediend. Na indiening kan het kapregister formulier worden geprint. Dit kan middels het drukken van de

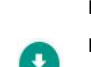

in het kapregisteroverzicht. Dit zal worden geprint en ondertekend bij de retributie.

| ncessie / Vergu                                      | nning no.             |      | 38d      |          |             | Naam opnemer                      |                                  | Raso   | lan         |                |             | Soort terrein : | concessie / hkv / grondhuu   |
|------------------------------------------------------|-----------------------|------|----------|----------|-------------|-----------------------------------|----------------------------------|--------|-------------|----------------|-------------|-----------------|------------------------------|
| arkapvlakte no. :<br>pvak no. :<br>ventarisatie perc | eel no. :             |      | 1        |          |             | Handtekening :<br>Datum velling : |                                  | 06/05/ | 2019        |                |             |                 | icl<br>eigendom<br>overig    |
|                                                      |                       | E    | Boomgeg  | evens    |             |                                   |                                  |        | Blokgege    | evens          |             |                 |                              |
| Houtsoort                                            | De seu Marros         |      | Diame    | ter (cm) |             |                                   | Diameter (cm)                    |        |             | Laurata (dara) | Opmerkingen |                 |                              |
| Code                                                 | Boom Nummer           | Ve   | Voet Top |          | Lengte (am) | Label Nummer                      | Voet Top                         |        | Lengte (am) | - p            |             |                 |                              |
|                                                      | [[                    | 1    | 2        | 1        | 2           |                                   |                                  | 1      | 2           | 1              | 2           |                 |                              |
| BAS                                                  | 785                   | 55   | 50       | 40       | 45          | 900                               | ML-0007801                       | 55     | 50          | 52             | 51          | 500             |                              |
| -                                                    | -                     | -    | (-)      | (-)      | (-)         | (=)                               | ML-0007802                       | 52     | 51          | 40             | 45          | 400             |                              |
| ADO                                                  | 1195                  | 54   | 51       | 52       | 50          | 100                               | ML-0007803                       |        |             |                |             |                 |                              |
| BAS                                                  | 1678                  | 35   | 34       | 27       | 30          | 100                               | ML-0001001                       | i i i  |             |                |             |                 |                              |
| WAL                                                  | 1909                  | 41   | 40       | 35       | 37          | 120                               | ML-0001002                       | 1      |             |                |             |                 |                              |
| BOL                                                  | 1969                  | 49   | 57       | 45       | 47          | 200                               | ML-0001003                       |        | 1           | 1              |             |                 |                              |
| RSL                                                  | 1973                  | 50   | 52       | 45       | 48          | 190                               | ML-0001004                       |        |             |                |             |                 |                              |
| WAL                                                  | 2037                  | 37   | 40       | 35       | 39          | 180                               | ML-0001005                       |        |             |                |             |                 |                              |
| WAL                                                  | 2003                  | 45   | 43       | 34       | 35          | 200                               | ML-0001006                       | 45     | 43          | 38             | 39          | 100             |                              |
| 2 <u>-</u> 9                                         | -                     | -    | 628      | 628      | 642         | 1                                 | ML-0001007                       | 38     | 39          | 34             | 35          | 100             |                              |
| KOP                                                  | 2027                  | 60   | 62       | 55       | 57          | 130                               | ML-0001009                       | 0      | 1           | ) (j           | 1           |                 | 5                            |
| BAS                                                  | 1683                  | 45   | 47       | 40       | 42          | 155                               | ML-0001010                       |        |             |                |             |                 |                              |
| WAL                                                  | 1807                  | 50   | 51       | 48       | 49          | 147                               | ML-0001011                       |        |             |                |             |                 |                              |
| BRH                                                  | 1925                  | 55   | 53       | 45       | 47          | 118                               | ML-0001012                       |        |             |                |             |                 |                              |
| WAL                                                  | 1901                  | 50   | 45       | 45       | 42          | 155                               | ML-0001013                       |        |             |                |             |                 |                              |
| BAS                                                  | 1712                  | 38   | 35       | 32       | 31          | 118                               | ML-0001014                       |        | 1           |                |             |                 |                              |
| RPR                                                  | 1733                  | 50   | 51       | 50       | 48          | 118                               | ML-0001015                       |        |             |                |             |                 |                              |
| KOP                                                  | 2089                  | 60   | 65       | 40       | 45          | 280                               | ML-0001016                       | 60     | 65          | 57             | 58          | 130             |                              |
| bectie datum :<br>Boswachter :<br>tegenwoordige      | van de Vergunninghoud | ler: |          |          |             |                                   | Handtekening :<br>Handtekening : |        |             |                |             | <br>            | et hoofd van de Dienst Bosbe |

MINISTERIE VAN NATUURLIJKE HULPBRONNEN

# 5. Controle-Na-Bewerking

In de header van de CNB kunnen de velden die op het formulier zijn aangegeven worden ingevuld. Vervolgens kunnen de houtblokken een per een (+houtblok) of als een csv worden toegevoegd. De standaard formaat van de CNB heeft volgende velden:

- ML- label: dit is een ML-label dat reeds is ingediend op kapregister en waarvoor de retributie is betaald.
- Afgekeurd: ja/nee- dit is een optie mocht er een deel tussen twee diameters zitten dat niet verder wordt gebruikt. Dit deel hoeft geen label te krijgen.
- KL-label: Alle nieuwe blokken op een CNB krijgen een KL label. Dit moet uiteraard een bestaand labels zijn.
- V1, V2, T1, T2: de top en voet diameters in hele cm van de respectievelijke deelblokken.
   Twee KL-labels die van hetzelfde ML-blok komen moeten worden ingevoerd van voet naar top. de T1, T2 van het voetblok moet identiek zijn aan de V1, V2 van het topblok
- Lengte van de KL-blokken in hele decimeters

KR000005

| Naam verantwoordel<br>Centeel Lumber Co | ijke entiteit<br>ompany N.V. | ~          | Locatie<br>Mast 14   |            |    |                       | Datum van registratie<br>2019-07-14 |             |   |  |
|-----------------------------------------|------------------------------|------------|----------------------|------------|----|-----------------------|-------------------------------------|-------------|---|--|
| Naam opnemer<br>Jeuw                    |                              |            | Plaats<br>Brokopondo |            |    | Datum var<br>2019-07- |                                     |             |   |  |
| tblokken                                |                              |            |                      |            |    |                       |                                     |             |   |  |
| +                                       | CSV                          |            |                      |            |    |                       | +                                   | Blok        |   |  |
| Houtsoort                               | Moeder label                 | Kind label | F1                   | F2         | T1 | T2                    | Lengte                              | Opmerkingen | 1 |  |
| PRH                                     | > ML-<br>0082408             |            | 54                   | 52         | 53 | 56                    | 180                                 |             |   |  |
| BGR                                     | > ML-<br>0082409             |            | 80                   | 85         | 74 | 73                    | 100                                 |             |   |  |
| BGR                                     | > ML-<br>0082410             |            | 75                   | 77         | 75 | 75                    | 130                                 |             |   |  |
|                                         |                              |            |                      |            |    |                       |                                     |             |   |  |
| aragalmatighed                          | 20                           |            |                      |            |    |                       |                                     |             |   |  |
| regennaugheo                            |                              |            |                      |            |    |                       |                                     |             |   |  |
|                                         | Moeder label                 |            |                      | Kind label |    | Onre                  | gelmatigheden                       |             |   |  |

Als de blokken afzonderlijk worden ingevoerd gebeurt dit via onderstaand invoerscherm:

| Moeder label   |    |  |
|----------------|----|--|
| Afgekeurd deel |    |  |
| Kind label     |    |  |
| Voet (cm)      |    |  |
| F1             | F2 |  |
| Top (cm)       |    |  |
| TI             | T2 |  |
| Lengte         |    |  |
| Opmerkingen    |    |  |
|                |    |  |
|                |    |  |
|                |    |  |
|                |    |  |

### 6. Logtracking

Middels de module "Logtracking" is het mogelijk de herkomst, status, houtsoort en dimensies van houtbokken na te gaan. Dit is een interessant instrument om uw informatie te controleren, maar ook als u blokken aankoopt van een andere entiteit. U kunt de labels een voor een ingeven of via een CSV. Deze laatste heeft gewoon 1 kolom met labelnummers. Mocht u zien dat er verschillen zijn met de houtblokken die u in uw bezit heeft, of heeft aangetroffen, gelieve dan contact op te nemen met de SBB.

| og Tra  | acking                                          |                |                  |                |              |                  |       |      |          |                            |              |    |
|---------|-------------------------------------------------|----------------|------------------|----------------|--------------|------------------|-------|------|----------|----------------------------|--------------|----|
| ✓ Fi    | lter                                            |                |                  |                |              |                  |       |      |          |                            |              |    |
| La<br>M | abel<br>L-0082408                               |                |                  |                |              |                  |       |      |          | +                          | CSV          | Ĩ. |
|         | Q. Filter                                       | s wissen       |                  |                |              |                  |       | ٩    | Filter   |                            | Export CSV   |    |
|         |                                                 |                |                  |                |              |                  |       | _    |          |                            |              |    |
|         | Betrokken<br>verantwoordelijke<br>entiteit<br>= | Label number = | Status =         | Houtsoort<br>= | V1 =         | ∨2 =             | T1 ₹  | T2 ₹ | Lengte = | Kapregister<br>nummer<br>= | CNB number = | E  |
|         | Centeel Lumber<br>Company N.V.                  | ML-0082408     | Retribution paid | PRH            | 54           | 52               | 53    | 56   | 180      | KR000016                   |              | 0  |
| ¢       |                                                 |                |                  | <u>.</u>       | к ( <b>1</b> | ) > >i _         | 20 🗸  |      |          |                            |              |    |
|         |                                                 |                |                  |                | Totaal gereg | isteerd : 1 op 1 | van 1 |      |          |                            |              |    |

## 7. Export

Vanuit de logtracking module kan je de houtblokken selecteren die u wilt exporteren. U kunt enkel houtblokken selecteren met status "retributie betaald". Let wel- alles dat u aan 1 lijst toevoegd moet gezamenlijk worden geexporteerd. De administratieve afhandeling binnen SFISS is vrij vlot waardoor u uw exportlijst na enkele dagen op de boot kunt hebben.

Vooraleer u de blokken selecteert voor export, gaat u wel even na of de gegevens van de blokken overeenkomen met de blokken zelf. Als er problemen zijn, komen die immers toch weer boven bij stuffing, en dat zorgt enkel voor onnodige obstakels. Mochten blokken zijn ingekort, kunnen de nieuwe dimensies via een CNB worden aangegeven.

| ی 🛞                                    | SF      | ISS - Sustaina                 | ble Forestry I | nformation S     | ystem Sur | iname |              |            |      |          | Centeel L   | umber Company N.V. 🚽 |
|----------------------------------------|---------|--------------------------------|----------------|------------------|-----------|-------|--------------|------------|------|----------|-------------|----------------------|
| A Huis                                 | Log Tra | acking                         |                |                  |           |       |              |            |      |          |             |                      |
| 🖋 Vergunningbeheer 🗸 🗸                 | × Fi    | lter                           |                |                  |           |       |              |            |      |          |             |                      |
| / Bosbeheer                            |         |                                |                |                  |           |       |              |            |      |          |             |                      |
| 🚊 Kapplannen                           | L       | abel                           |                |                  |           |       |              |            |      |          | +           | CSV                  |
| 🚨 Indienen kapregister                 |         |                                |                |                  |           |       |              |            |      |          |             |                      |
| Inschrijven in beslag genomen<br>label |         | Q, Filter                      | s wissen       |                  |           |       |              |            | ٩    | Filter   |             | Export CSV           |
| L CNB                                  |         |                                |                |                  |           |       |              |            |      |          |             |                      |
| 1 Log tracking                         |         | Betrokken                      |                |                  |           |       |              |            |      |          | Kapregister |                      |
| Export                                 |         | entiteit                       | Label number = | Status =         | Houtsoort | V1 F  | V2 =-        | T1 =       | T2 = | Lengte = | nummer      | CNB number =         |
| Financieel overzicht ~                 | -       |                                |                |                  |           |       |              |            |      |          |             |                      |
|                                        |         | Centeel Lumber<br>Company N.V. | ML-0082416     | Grading fee paid | BGR       | 63    | 61           | 62         | 59   | 100      | KR000016    |                      |
|                                        |         | Centeel Lumber<br>Company N.V. | ML-0082415     | Grading fee paid | WAL       | 87    | 85           | 80         | 81   | 120      | KR000016    |                      |
|                                        |         | Centeel Lumber<br>Company N.V. | ML-0082414     | Grading fee paid | WAL       | 70    | 75           | 68         | 69   | 100      | KR000016    |                      |
|                                        |         | Centeel Lumber<br>Company N.V. | ML-0082413     | Retribution paid | BAS       | 45    | 43           | 41         | 42   | 120      | KR000016    |                      |
|                                        |         | Centeel Lumber<br>Company N.V. | ML-0082412     | Retribution paid | KOP       | 57    | 59           | 54         | 53   | 70       | KR000016    |                      |
|                                        |         | Centeel Lumber<br>Company N.V. | ML-0082411     | Retribution paid | ZWK       | 53    | 55           | 52         | 51   | 90       | KR000016    |                      |
|                                        |         | Centeel Lumber<br>Company N.V. | ML-0082410     | Retribution paid | BGR       | 75    | 77           | 75         | 75   | 130      | KR000016    |                      |
|                                        |         | Centeel Lumber<br>Company N.V. | ML-0082409     | Retribution paid | BGR       | 80    | 85           | 74         | 73   | 100      | KR000016    |                      |
|                                        |         | Centeel Lumber<br>Company N.V. | ML-0082408     | Retribution paid | PRH       | 54    | 52           | 53         | 56   | 180      | KR000016    |                      |
|                                        | 4       |                                |                |                  |           |       |              |            |      |          |             |                      |
|                                        |         |                                |                |                  |           | K 🔇 🚺 | >>> <u>2</u> | <u>v v</u> |      |          |             |                      |

Als er blokken op de lijst staan die ervan moeten gehaald worden, kan dat middels het aanvinken van de blokken en dan klikken op prullenmand "verwijderen".

Vervolgens selecteer je de blokken die je wilt exporteren en klik je op het pijltje "Aanvraag keuringsinspectie". Op de vraag "Weet u zeker dat u keuringsinspectie wilt aanvragen voor deze blokken?" geeft u aan "ja".

|                          | ) 5F     | ISS - Sustaina                 | ble Forestry I      | nformation S     | lystem Sur | iname          |                   |      |       |          | Centeel L   | umber Company N.V. 🖕 | * 2            |
|--------------------------|----------|--------------------------------|---------------------|------------------|------------|----------------|-------------------|------|-------|----------|-------------|----------------------|----------------|
| uis                      | Log Tr   | acking                         |                     |                  |            |                |                   |      |       |          |             |                      |                |
| ergunningbeheer 🗸 🗸      | ~ F      | ilter                          |                     |                  |            |                |                   |      |       |          |             |                      | í -            |
| osbeheer ^               |          |                                |                     |                  |            |                |                   |      |       |          |             |                      |                |
| Kapplannen               | <u>_</u> | abel                           |                     |                  |            |                |                   |      |       |          | +           | CSV                  |                |
| ndienen kapregister      |          |                                |                     |                  |            |                |                   |      |       |          |             |                      |                |
| rijven in beslag genomen |          | Q Filter                       | s wissen            |                  |            |                |                   |      | ٩     | Filter   |             | Export CSV           |                |
| NB                       |          |                                |                     |                  |            |                |                   |      |       |          |             |                      |                |
| og tracking              | 000      | Betrokken                      |                     |                  | Houtsoort  |                |                   |      |       |          | Kapregister |                      |                |
| port                     |          | entiteit                       | Label number =      | Status =         | F          | V1 =           | V2=               | TI F | T2=   | Lengte = | nummer<br>= | CNB number =         |                |
| ancieel overzicht 🗸      |          | Control London                 | Contract the second |                  |            |                |                   |      | 1.1.1 |          |             |                      | í              |
|                          |          | Company N.V.                   | ML-0082413          | Retribution paid | BAS        | 45             | 43                | 41   | 42    | 120      | KR000016    |                      |                |
|                          |          | Centeel Lumber<br>Company N.V. | ML-0082412          | Retribution paid | КОР        | 57             | 59                | 54   | 53    | 70       | KR000016    |                      |                |
|                          |          | Centeel Lumber<br>Company N.V. | ML-0082411          | Retribution paid | ZWK        | 53             | 55                | 52   | 51    | 90       | KR000016    |                      | 0              |
|                          |          | Centeel Lumber<br>Company N.V. | ML-0082410          | Retribution paid | BGR        | 75             | 77                | 75   | 75    | 130      | KR000016    |                      | Aanvraag keuri |
|                          |          | Centeel Lumber<br>Company N.V. | ML-0082409          | Retribution paid | BGR        | 80             | 85                | 74   | 73    | 100      | KR000016    |                      |                |
|                          |          | Centeel Lumber<br>Company N.V. | ML-0082408          | Retribution paid | PRH        | 54             | 52                | 53   | 56    | 180      | KR000016    |                      |                |
|                          | 4        |                                |                     |                  |            | IC C 1         | > >I _2           | · •  |       |          |             |                      |                |
|                          |          |                                |                     |                  |            | Totaal geregie | teerd : 1 op 9 va |      |       |          |             |                      |                |

Als dit gelukt is wordt een exportlijst aangemaakt. Deze kan worden geconsulteerd via de menu-optie "Export", waar u als eerst het overzicht van de aangevraagde exportlijsten krijgt. U kunt

de lijst beheren door hem te selecteren en naar het knopje "Exportlijst beheren" te gaan. Iijst kunt u ook de status zien.

U kunt na wachten tot uw keuring wordt goedgekeurd.

| st Export            |                             |                |                   |               |                         |
|----------------------|-----------------------------|----------------|-------------------|---------------|-------------------------|
| Filter               |                             |                |                   |               |                         |
| Export list number 🖻 | Responsible entity =        | Total volume ₹ | Date generated ₹  | Export date = | Status 🖛                |
| EL0000004            | Centeel Lumber Company N.V. | 20.080795      | 15/07/2019        |               |                         |
| EL0000003            | Centeel Lumber Company N.V. | 20.578482      | 13/07/2019        |               | Export license approved |
| EL0000002            | Harvesting Co Ltd           | 18.070555      | 08/07/2019        |               | Export license rejected |
| EL0000001            | Centeel Lumber Company N.V. | 1.1793244      | 06/07/2019        |               | Export license approved |
|                      |                             | K < (1)        | > >  _20 🗸        |               |                         |
|                      |                             | Total registe  | ered: 1 at 4 of 4 |               |                         |

Als de keuring is goedgekeurd verandert de status van de exportlijst naar "Keuring goedgekeurd". U ontvangt ook een automatische e-mail, waarin wordt aangegeven dat u uw factuur keuringsloon kan betalen. Zodra het keuringsloon is betaald, kan u het Proces Verbaal van Keuring printen. "Print PV".

Manage export

| Wood species                                                                                                    | Number of logs                                                                                          | Volume (m³)                                                     |                                           |
|----------------------------------------------------------------------------------------------------|----------------------------------------------------------------------------------------------------|-----------------------------------------------------------------|-------------------------------------------|
| BAS                                                                                                    | 1                                                                                                    | 1.72243702                                                      |                                           |
| BGR                                                                                                    | 2                                                                                                    | 10.5984173                                                      |                                           |
| КОР                                                                                                    | 1                                                                                                    | 1.70874655                                                      |                                           |
| PRH                                                                                                    | 1                                                                                                    | 4.08431578                                                      |                                           |
| ZWK                                                                                                    | 1                                                                                                    | 1.96687758                                                      |                                           |
| Total                                                                                                    | 6                                                                                                    | 20.080795 m <sup>3</sup>                                        |                                           |
| 01                                                                                                    | Number of Inc.                                                                                          | Velower (198                                                    |                                           |
| Class<br>A<br>Total                                                                                                    | Number of logs<br>6                                                                                     | Volume (m²)<br>20.0807934<br>20.080795 m²                       |                                           |
| Class<br>A<br>Total                                                                                                    | Number of logs           6           6           K<< <td>1           Total registered: 1 at 1 of 1</td> | 1           Total registered: 1 at 1 of 1                       | Volume (m³)<br>20.0807934<br>20.080795 m³ |
| Class A Total Total Class A Total Total Class Control of grading inspection Control of grading inspection Control of grading inspection Control of grading inspection Control of grading inspection Class Control of grading inspection Class Control of grading inspection Class Class Cl | Number of logs       6       6       K < (1) ⇒ ⇒l _20 →                                                 | Volume (m²)<br>20.0807934<br>20.080795 m²<br>grading inspection |                                           |

Hiermee kunt u uw zaken bij het Ministerie van HI in orde maken. Wanneer u de exportvergunning heeft ontvangen kunt u deze opladen in SFISS als een PDF. Zodra deze is goegekeurd kunt u stuffing aanvragen.

### C. Financiële module

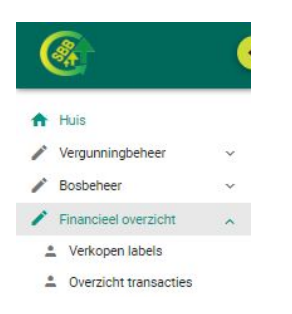

### 1. Kopen van Labels

Vooraleer een kapregister kan worden ingediend moet de verantwoordelijke entiteit eerst Moederlabels kopen. Om een CNB te kunnen opmaken moet de verantwoordelijke entiteit Kindlabels kopen.

Automatisch verschijnt het ID-nummer en de naam van de gebruiker die is ingelogd, maar dit kan worden vervangen door het ID-nummer en de naam van de persoon die de labels zal ophalen.

×

Het aantal moederlabels en kindlabels wordt ingevoerd, waarna het verschuldigde bedrag wordt berekend.

# Vervolgens klink je "Maak Factuur"

| Bestelling labels                                                        |                                   |                                                       |
|--------------------------------------------------------------------------|-----------------------------------|-------------------------------------------------------|
| Verantwoordelijke erintet:<br>Dynasty Forestry Industry N.V.             | 00003                             |                                                       |
| Activie Licenses: Ja<br>ID nummer klast<br>FV123415V                     | Nam Nart<br>Sarah Cabbeert        |                                                       |
| Labels                                                                   |                                   |                                                       |
| Monderlabets<br>Antral labets<br>500<br>Kind dects<br>antral sets<br>500 |                                   |                                                       |
| Prijs per label: SRD 5,00                                                | Totaal bedrag (SRD): SRD 5.000,00 |                                                       |
| Ga terug                                                                 |                                   | Mosk factuur                                          |
|                                                                          |                                   | SFISS © - 2019<br>Alle rechten voorbehouden<br>v0.2.0 |

# 2. Overzicht transacties

Bij overzicht transacties kan je de factuur terugvinden en downloaden. Op de factuur is aangegeven hoe de betaling kan geschieden. Om een vlotte afhandeling te garanderen is het aan te raden dat een overschrijving wordt verricht binnen dezelfde bank.

| iter                |                                     |                                    |                    |                   |                 |                                      |                       |     |
|---------------------|-------------------------------------|------------------------------------|--------------------|-------------------|-----------------|--------------------------------------|-----------------------|-----|
| Transactienummer I* | Nammer verantwoordelijke entiteit P | Naam verantwoordelijke entiteit in | Vergunninghouder P | Type transactie P | Datum factuur P | Datum betaling P                     | Totaal bedrag(SRD) I* |     |
| 100063              | 00013                               | CASA                               |                    | Labels sale       | 27/06/2019      | 27/06/2019                           | SRD 120.00            | USD |
| 100062              | 00013                               | CASA                               |                    | Labels sale       | 27/06/2019      | 27/06/2019                           | SRD 120.00            | USD |
| 800061              | 00003                               | Centeel Lumber Company N.V.        |                    | Labels sale       | Invalid Date    | Mon May 05 2019 00:00:00 GMT-0300 (S | SRD 6.000,00          |     |
| 000060              | 00013                               | CASA                               |                    | Labels sale       | 06/06/2019      |                                      | SRD 100,00            |     |
| 900079              | 00004                               | Suriname Harvest Company           |                    | Labels sale       | 05/06/2019      |                                      | SRD 10,00             |     |
| 900078              | 00013                               | CASA                               |                    | Labels sale       | 31/05/2019      | 31/05/2019                           | SRD 100,00            | USD |
| 100077              | 00013                               | CASA                               |                    | Labels sale       | 29/05/2019      | 29/05/2019                           | SRD 0.00              |     |
| 100076              | 00013                               | CASA                               |                    | Labels sale       | 28/05/2019      | 04/06/2019                           | SRD 10.00             | USD |
| 800075              | 00013                               | CASA                               |                    | Labels sale       | 28/05/2019      |                                      | SRD 300.00            |     |
| 100074              | 00013                               | CASA                               |                    | Labels sale       | 28/05/2019      | 28/05/2019                           | SRD 0.00              |     |
| 100073              | 00013                               | CASA                               |                    | Labels sale       | 28/05/2019      | 28/05/2019                           | SRD 0.00              |     |
| 800072              | 00013                               | CASA                               |                    | Labels sale       | 28/05/2019      | 28/05/2019                           | SRD 333 330,00        | USD |
| 800071              | 00013                               | CASA                               |                    | Labels sale       | 28/05/2019      | 28/05/2019                           | SRD 350.00            | USD |
| 100070              | 00013                               | CASA                               |                    | Labels sale       | 28/05/2019      | 28/05/2019                           | SRD 250,00            | USD |
| 100069              | 00013                               | CASA                               |                    | Labels sale       | 28/05/2019      | 28/05/2019                           | SRD 20.00             | USD |
| 100968              | 00004                               | Suriname Harvest Company           |                    | Labels sale       | 28/05/2019      |                                      | SRD 50.00             |     |
| 100067              | 00013                               | CASA                               |                    | Labels sale       | 28/05/2019      |                                      | SRD 25,00             |     |
| 800066              | 00004                               | Suriname Harvest Company           |                    | Labels sale       | 28/05/2019      | 28/05/2019                           | SRD 500.00            | USD |
| 800065              | 00013                               | CASA                               |                    | Labels sale       | 27/05/2019      | 27/05/2019                           | SRD 0,00              |     |
| 100064              | 00013                               | CASA                               |                    | Labels sale       | 27/05/2019      | 27/05/2019                           | SRD 0.00              |     |
|                     |                                     |                                    |                    |                   |                 |                                      |                       | •   |

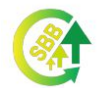

Label verkoop - Factuur

TR00081 ctiet T.B.V bedrijf 00003 Centeel Lumber

Prijs per label

|                     | Aantal labels | Betaald (SRD) |  |
|---------------------|---------------|---------------|--|
| Aantal moederlabels | 1000          | 5000          |  |
| Aantal kindlabels   | 200           | 1000          |  |
| Total               | 1200          | 6000          |  |

5 SRD

De betaling kan geschieden bij de kassa op het hoofdkantoor van de Stichting voor Bosbeheer en Bostoezicht (SBB) aan de Dr. Martin Luther Kingweg perceel no 283 dagelijks van 8u tot 14u30

Of via de volgende banken: Hakrinbank SRD-rekening 20.626.50.81 Finabank SRD-rekening 19.64.139 met vermeiding van het transactienummer in de omschrijving. Na betaling kunt u direct telefonisch contact opnemen met de financiële atdeling van de SBB via 463131. U kunt ook het betalingsbewijs via e-mail verzenden naar: kassier@sbb.sr met vermeiding van het transactienummer.

Na betaling kunt u na twee werkdagen uw labels ophalen bij de kassa op het hoofdkantoor van de SBB na voorleggen van de ID-kaart.

Afgedrukt op 28-06-2019 tijd: 10:23 Transactie#: TR00081

Page 1/1

Als de betaling heeft geschiedt kan terug via overzicht transactie het ontvangstbewijs gedownload worden. Hierop kan men alle labels zien die aangekocht zijn binnen deze transactie.

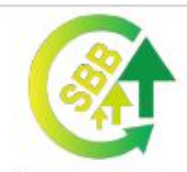

# Label verkoop - Ontvangstbewijs

| Transactie#     | TR00081                |              |              |           |
|-----------------|------------------------|--------------|--------------|-----------|
| T.B.V bedrijf   | 00003                  | Cer          | nteel Lumber |           |
| Staatsrecu:     | 123                    |              |              |           |
| Prijs per label | 5 SRD                  |              |              |           |
| Label #         | Label #                |              | 201 #        |           |
| ML-0080109      | ML-0080120             | ML-          | 0080138      |           |
| ML-0080101      | ML-0080121             | ML-          | 0080139      |           |
| ML-0080102      | ML-0080122             | ML-          | 0080140      |           |
| ML-0080103      | ML-0080123             | ML           | 0080141      |           |
| ML-0080104      | ML-0080124             | ML-          | 0080142      |           |
| ML-0080105      | ML-0080125             | ML-          | 0080143      |           |
| ML-0080106      | ML-0080126             | ML-          | 0080144      |           |
| ML-0080107      | ML-0080127             | ML-          | 0080145      |           |
| ML-0080110      | ML-0080128             | ML-          | 0080146      |           |
| ML-0080111      | ML-0080129             | ML-          | 0080147      |           |
| ML-0080112      | ML-0080130             | ML-          | 0080148      |           |
| ML-0080113      | ML-0080131             | ML-          | 0080149      |           |
| ML-0080114      | ML-0080132             | ML-          | 0080150      |           |
| ML-0080115      | ML-0080133             | ML-          | 0080151      |           |
| ML-0080116      | ML-0080134             | ML-          | 0080152      |           |
| ML-0080117      | ML-0080135             | ML-          | 0080153      |           |
| ML-0080118      | ML-0080136             | ML-          | 0080154      |           |
| ML-0080119      | ML-0080137             | ML-          | 0080155      |           |
| Afgedrukt op    | 28-06-2019 tijd: 10:23 | Transactie#: | TR00081      | Page 1/16 |